# Guidebook Aplikasi CRM

1. Buka Aplikasi dengan Alamat URL sementara <u>http://dev.gmf-aeroasia.co.id/app\_crm/index.php/login</u> Hingga tampil seperti gambar berikut :

| 🐇 Login 🛛 🗙 🕞 Google Terjemahan 🗙 💽                                                     | Income in the   |                                  |
|-----------------------------------------------------------------------------------------|-----------------|----------------------------------|
| $\leftrightarrow$ $\Rightarrow$ C (i) Not secure   dev.gmf-aeroasia.co.id/app_crm/index | php/login       | ९☆ 😌 🖧 🥥 :                       |
|                                                                                         |                 |                                  |
|                                                                                         |                 |                                  |
|                                                                                         | CRM Application |                                  |
|                                                                                         |                 |                                  |
|                                                                                         |                 |                                  |
|                                                                                         | Login           |                                  |
|                                                                                         |                 |                                  |
|                                                                                         | 582350          |                                  |
|                                                                                         |                 |                                  |
|                                                                                         | LOGIN           |                                  |
|                                                                                         |                 |                                  |
|                                                                                         |                 |                                  |
|                                                                                         |                 |                                  |
|                                                                                         |                 |                                  |
|                                                                                         |                 |                                  |
|                                                                                         |                 |                                  |
|                                                                                         |                 |                                  |
|                                                                                         |                 |                                  |
|                                                                                         |                 |                                  |
|                                                                                         |                 |                                  |
|                                                                                         |                 | IN 🔺 🎼 🛱 📶 8:18 AM<br>2018-01-29 |

- 2. Pilih salah satu menu
  - a. AMS : untuk pickup marketshare
  - b. Market TPG : untuk create marketshare

| Login                             | 3              | × 🔤 Goo        | gle Terjemah | an X      |        |    |   |    | -       | _      |    | <br> | <br> | - | _             | Ê        | - 0     | x   |
|-----------------------------------|----------------|----------------|--------------|-----------|--------|----|---|----|---------|--------|----|------|------|---|---------------|----------|---------|-----|
| $\leftrightarrow$ $\Rightarrow$ C | 🕽 🛈 dev.gmf-ae | eroasia.co.id, | /app_crm/i   | ndex.php/ | 'login |    |   |    |         |        |    |      |      | ( | Q <b>0-</b> 7 | ☆ 🗘      | 2 O     | :   |
|                                   |                |                |              |           |        |    |   |    |         |        |    |      |      |   |               |          |         |     |
|                                   |                |                |              |           |        |    |   |    |         |        |    |      |      |   |               |          |         |     |
|                                   |                |                |              |           |        |    |   | CR | M Apl   | icati  | on |      |      |   |               |          |         |     |
|                                   |                |                |              |           |        |    |   |    |         |        |    |      |      |   |               |          |         |     |
|                                   |                |                |              |           |        |    |   |    |         |        |    |      |      |   |               |          |         |     |
|                                   |                |                |              |           |        |    |   | Se | lect Lo | gin AS | :  |      |      |   |               |          |         |     |
|                                   |                |                |              |           |        |    |   |    | AM      | s      |    |      |      |   |               |          |         |     |
|                                   |                |                |              |           |        |    |   |    |         |        |    |      |      |   |               |          |         |     |
|                                   |                |                |              |           |        |    |   |    | MARKE   | I IPG  |    |      |      |   |               |          |         |     |
|                                   |                |                |              |           |        |    |   |    |         |        |    |      |      |   |               |          |         |     |
|                                   |                |                |              |           |        |    |   |    |         |        |    |      |      |   |               |          |         |     |
|                                   |                |                |              |           |        |    |   |    |         |        |    |      |      |   |               |          |         |     |
|                                   |                |                |              |           |        |    |   |    |         |        |    |      |      |   |               |          |         |     |
|                                   |                |                |              |           |        |    |   |    |         |        |    |      |      |   |               |          |         |     |
|                                   |                |                |              |           |        |    |   |    |         |        |    |      |      |   |               |          |         |     |
|                                   |                |                |              |           |        |    |   |    |         |        |    |      |      |   |               |          |         |     |
|                                   |                |                |              |           |        |    |   |    |         |        |    |      |      |   |               |          |         |     |
|                                   |                |                |              |           |        |    |   |    |         |        |    |      |      |   |               |          |         |     |
|                                   |                | <b>Po</b>      |              |           |        |    |   |    |         | 1      |    | -    |      |   |               | <b>A</b> | 8:21 AI | и   |
|                                   |                |                | <b>2</b>     |           | X      | NB | 0 | P  | w       | $\sim$ |    |      |      |   | - I 🔞         | 🔄 🖓      | 2018-01 | .29 |

#### Menu AMS

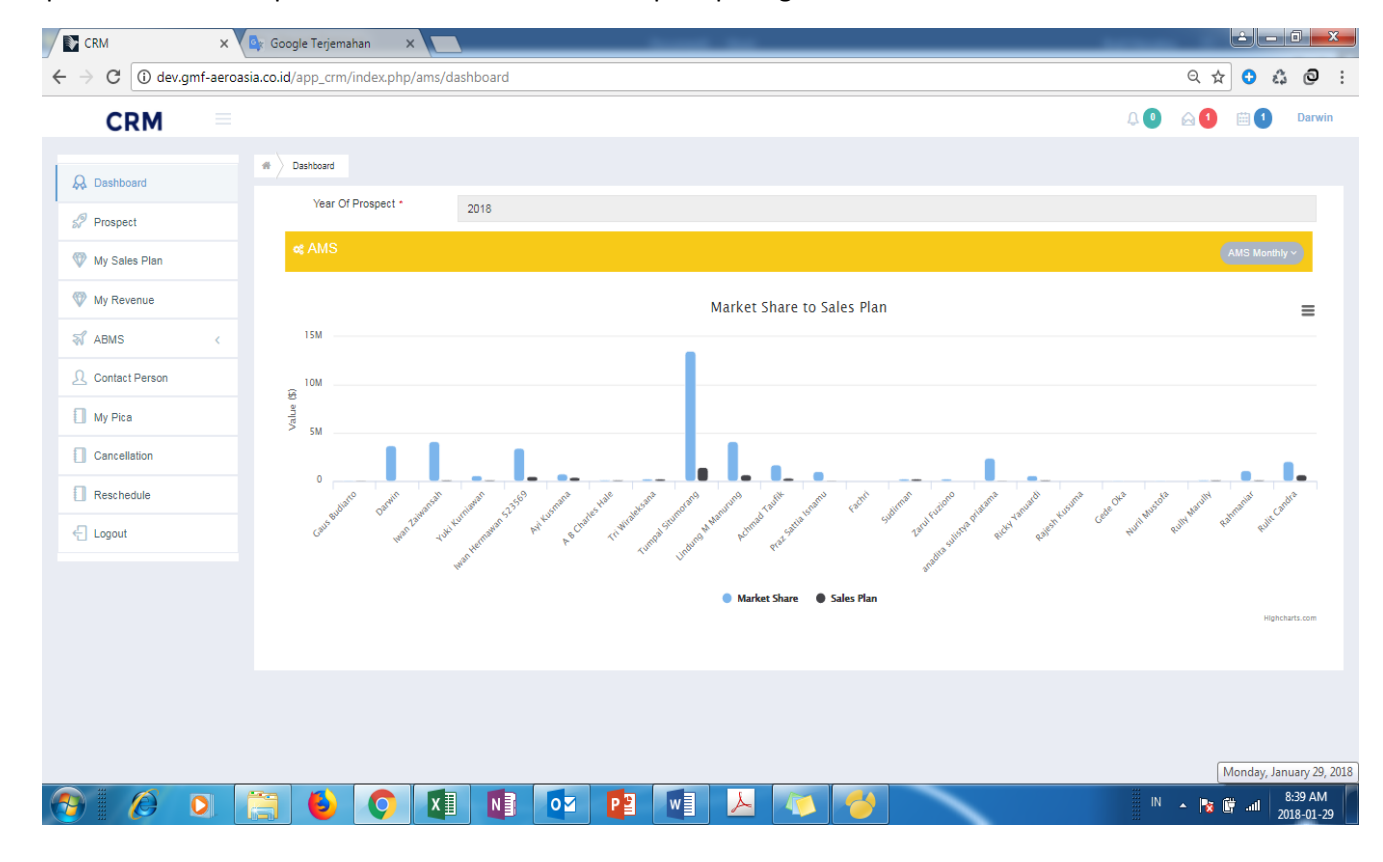

Tampilan awal ketika dipilih Menu AMS maka akan tampil seperti gambar berikut :

#### Pilih menu Prospect untuk pickup marketshare :

| Dashboard       Prospect       My Sales Plan       My Revenue       ABMS       Contact Person                                                                                                    | al 2 records  |               |              | Year : AL    | E Table   |
|----------------------------------------------------------------------------------------------------|---------------|---------------|--------------|--------------|-----------|
| Dashboard     Image: Constant Prospect       Prospect     SHOW DATA : Group by Customer v       My Sales Plan     Total Market Share: 48,898,472.00<br>Total Salesplan : 40,573,472.32       My Revenue     Page ( 1 > of 1) View 10 v records total Contact Person       No.     Customer | ai 2 records  |               |              | Year: AL     | I Table   |
| Prospect     SHOW DATA :     Group by Customer       My Sales Plan     Total Market Share: 48,898,472,00       My Revenue     Total Salesplan     40,573,472.32       ABMS     Page < 1                                                                                                    | al 2 records  |               |              | Year : AL    | I Table   |
| My Sales Plan Total Market Share:48,898,472.00 Total Salesplan :40,573,472.32 ABMS Contact Person No Customer                                                                                                    | al 7 records  |               |              | Year: AL     | L         |
| My Revenue ABMS < Page < 1 > of 1 View 10 v records (total Contact Person No Customer                                                                                                    | al 2 records  |               |              |              |           |
| ABMS < Page < 1 > of 1   View 10 ¥ records   tota<br>Contact Person No Customer                                                                                                    | al 2 records  |               |              | Payment : AL | L         |
| Contact Person No. Customer                                                                                                    |               |               |              | Q Sea        | ch 🔳 Colu |
| No Customer                                                                                                    | Market Share  | Sales Plan 🛊  | Deviasi 🛊    | AMS 🕴        | Action    |
| My Pica 1 Citilink                                                                                                    | 12,553,000.00 | 4,228,000.00  | 8,325,000.00 | DW , FA      | Ð         |
| Cancellation 2 Citilink                                                                                                    | 38,345,472.00 | 36,345,472.32 | 0.00         | DW           | Ð         |
| Reschedule Page < 1 > of 1  View 10 V records  tota                                                                                                    | al 2 records  |               |              |              |           |
| Logout                                                                                                    |               |               |              |              |           |

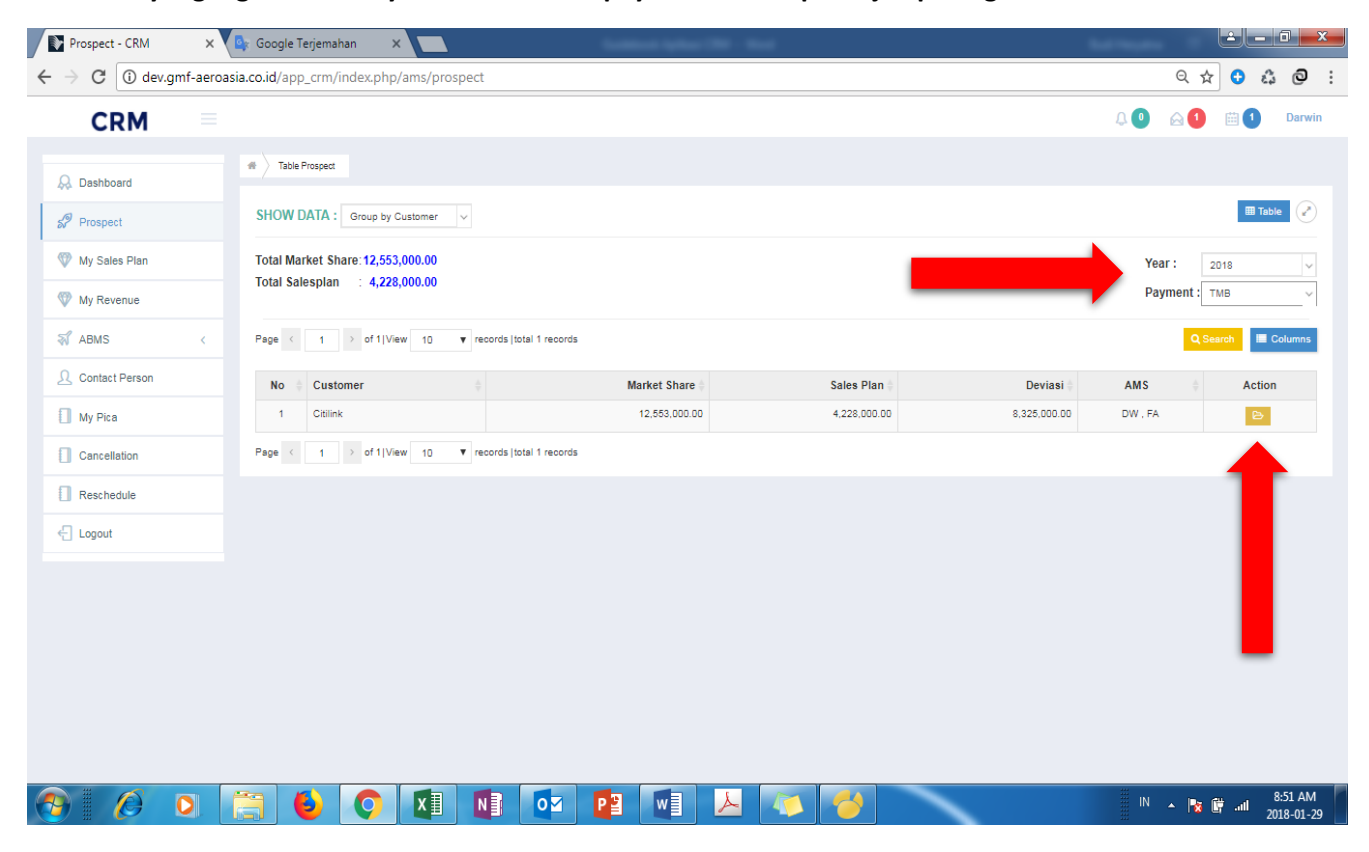

Pilih data yang ingin di lihat by filter tahun dan payment sesuai petunjuk pada gambar :

#### View data detail pada column Action (klik tombol view) maka akan tampil data detail dari product :

| CRM            |            |                         |                   |                           |                 |                  |              |              | Į,    |            |               |
|----------------|------------|-------------------------|-------------------|---------------------------|-----------------|------------------|--------------|--------------|-------|------------|---------------|
| Dashboard      | # Table Pr | ospect View Prospect    |                   |                           |                 |                  |              |              |       |            |               |
| Prospect       | III VIEW P | PROSPECT                |                   |                           |                 |                  |              |              |       |            | III Table     |
| My Sales Plan  |            | Customer *              | Citilink [Area: A | ] [Region: Domestic] [Cou | intry: Indonesi | a]               |              |              |       |            | ~             |
| My Revenue     |            | Year *                  | 2018              |                           | $\sim$          | Payment *        | тмв          |              |       |            | ~             |
| ABMS <         | Total Mark | et Share: 12.073.000.00 | 1                 |                           |                 |                  |              |              |       | Total Sale | esplan: 3.748 |
| Contact Person |            |                         |                   |                           |                 |                  |              |              |       |            |               |
| My Pica        | Page <     | 1 > of 1   View 10      | ▼ records  tots   | al 5 records              |                 |                  |              |              |       | Sack QS    | earch 🔳 C     |
| Cancellation   | No 🔅       | Product                 | АС Туре           | Engine                    | APU 🕴           | Component 🕴      | Market Share | Salesplan 🛊  | AMS 🕴 | Status 🕴   | Action        |
| Reschedule     | 1          | Airframe                | A320              |                           |                 |                  | 3,748,000.00 | 3,748,000.00 | DW    | PICKUP     | Ð             |
|                | 2          | Component               |                   |                           |                 | Component Retail | 2,160,000.00 | 0.00         | DW    | OPEN       | Ð             |
| Logout         | 3          | Engine                  |                   | CFM58-3, CFM58-5          |                 |                  | 6,000,000.00 | 0.00         | DW    | OPEN       | B             |
|                | 4          | Material & Trading      |                   |                           |                 |                  | 162,000.00   | 0.00         | DW    | OPEN       | Ð             |
|                | 5          | DoA                     |                   |                           |                 |                  | 3,000.00     | 0.00         | DW    | OPEN       | Ð             |
|                | Page <     | 1 > of 1   View 10      | ▼ records  tot    | al 5 records              |                 |                  | 5,000.00     | 0.00         | 50    | U. LIV     | Ø             |

| Coshboard   Prospect   W Y Sales Plan   W Y Sales Plan   W Y Revenue   ABMS   Contact Person   Ny Pica   Contact Person   My Pica   Cancellation   No   Product   AZ Type   Engine   Component   Market Share   Salesplain   AMS   Salesplain   My Pica   Salesplain   AMS   Salesplain   AMS   Salesplain   Component   Salesplain   Component   Salesplain   Salesplain   Salesplain   Component   Salesplain   Component   S                                                                                                    | <b>U</b>  | 1              | 0 6    | Ĺ   |              |                |                  |                |                           |                   |                         |            |   | CRM            |
|----------------------------------------------------------------------------------------------------|-----------|----------------|--------|-----|--------------|----------------|------------------|----------------|---------------------------|-------------------|-------------------------|------------|---|----------------|
| Image: Second second second |           |                |        |     |              |                |                  |                |                           |                   | ospect View Prospect    | # Table Pr |   | Dashboard      |
| My Sales Plan       Lustomer ·       Citilink [Area: A ] [Region: Domestic] [Country: indonesia]       Total         My Revenue       Ver ·       2018       Payment ·       Total       Image: Citilink [Area: A ] [Region: Domestic] [Country: indonesia]       Image: Citilink [Area: A ] [Region: Domestic] [Country: indonesia]       Image: Cit                                                                                                    | III Table | I              |        |     |              |                |                  |                |                           |                   | PROSPECT                | III VIEW F |   | Prospect       |
| Y Revenue       Year       2018       Payment       TuB       TuB         Y AbMS       Social Stream       Social Stream                                                                                                    |           | ~              |        |     |              |                | a]               | ntry: Indonesi | ] [Region: Domestic] [Cou | Citilink [Area: A | Customer *              |            |   | My Sales Plan  |
| ABMS       Contact Person         My Pica       Image: Image: Image                                             |           | ~              |        |     |              | ТМВ            | Payment          | ~              |                           | 2018              | Year *                  |            |   | My Revenue     |
| No         Product         AC Type         Engine         APU (Component Retail)         Market Share         Salesplan         AMS         Status         Qeenth           1         Airframe         A320         Component Retail         2,160,000         DW         DW         PICKUP         Component Retail         2,160,000,000         DW         OPEN         Component Retail         0,000,000,000         DW         OPEN         Component Retail         0,000,000,000,000         DW         OPEN         Component Retail         0,000,000,000,000,000,000         DW         OPEN         Component Retail         0,000,000,000,000,000,000,000,000,000         DW         OPEN         Component Retail         0,000,000,000,000,00,00,00,00,00,00,00,                                                                                                    |           |                |        |     |              |                |                  |                |                           |                   |                         |            | < | ABMS           |
| My Pica         No         Product         AC Type         Engine         APU         Component         Market Share         Salespine         AMS         Status         Quench           Cancellation         1         - Airframe         A320         - Component Retail         2,3748,000.00         0.00         DW         PickuP         PickuP                                                                                                    | 3,748,000 | l Salesplan: 3 | lota   |     |              |                |                  |                |                           | )                 | tet Share: 12,073,000.0 | Iotal Mari |   | Contact Person |
| No         Product         AC type         Engine         APU         Component         Market Share         Salesplan         AMS         Status         AMS           Reschedule         1         Airframe         A320                                                                                                    | Colum     | Q Search       | Sack 🕈 |     |              |                |                  |                | al 5 records              | ▼ records   tot   | 1 > of 1   View 10      | Page <     |   | My Pica        |
| Image: Neschedule         Image: Neschedule                                                                                                    | Action    | ≑ Ac           | Status | AMS | Salesplan 🝦  | Market Share 🔶 | Component 🝦      | APU 🔅          | Engine                    | АС Туре           | Product 👙               | No 👙       |   | Cancellation   |
| 2         Component         Component Retail         2,160,000.00         0.00         DW         OPEN           Logout         3         Engine         CFM86-5, CFM86-5         6,000,000.00         0.00         DW         OPEN         0                                                                                                    | Ð         | · ·            | PICKU  | DW  | 3,748,000.00 | 3,748,000.00   |                  |                |                           | A320              | Airframe                | 1          |   | Reschedule     |
| Logout 3 Engine CFM56-3, CFM56-5 6,000,000,00 DW OPEN                                                                                                    | B         | ¢              | OPEN   | DW  | 0.00         | 2,160,000.00   | Component Retail |                |                           |                   | Component               | 2          |   |                |
|                                                                                                    | Ð         | C.             | OPEN   | DW  | 0.00         | 6,000,000.00   |                  |                | CFM56-3, CFM58-5          |                   | Engine                  | 3          |   | Logout         |
| 4 Material & Trading 162,000.00 0.00 DW OPEN                                                                                                    |           | ¢              | OPEN   | DW  | 0.00         | 162,000.00     |                  |                |                           |                   | Material & Trading      | 4          |   |                |
| 5 DaA 3.000.00 DW OPEN                                                                                                    | Ð         | E C            | OPEN   | DW  | 0.00         | 3,000.00       |                  |                |                           |                   | DoA                     | 5          |   |                |

Cek pada column status apakah sudah di pickup (nilai marketshare) atau masih open :

## Klik tombol detail data pada column Action untuk create pickup :

| Prospect - CRM | ×                  |                           |                   | -                          | -              |                  |              |              | hart  |            |               | ٦    |
|----------------|--------------------|---------------------------|-------------------|----------------------------|----------------|------------------|--------------|--------------|-------|------------|---------------|------|
| → C ① dev.gmf- | -aeroasia.co.id/ap | p_crm/index.php/ams/      | /prospect         |                            |                |                  |              |              |       | Q \$       | <b>3</b>      | Ć    |
| CRM            |                    |                           |                   |                            |                |                  |              |              | Q     | 0 🖂 🕚      | iii 🚺         | Da   |
| Dashboard      | # Table            | e Prospect View Prospect  |                   |                            |                |                  |              |              |       |            |               |      |
| Prospect       |                    | V PROSPECT                |                   |                            |                |                  |              |              |       |            | III Table     | e    |
| My Sales Plan  |                    | Customer *                | Citilink [Area: A | A ] [Region: Domestic] [Co | untry: Indones | ia]              |              |              |       |            | ~             |      |
| My Revenue     |                    | Year *                    | 2018              |                            | ~              | Payment *        | ТМВ          |              |       |            | ~             |      |
| ABMS           | < Total Ma         | arket Share: 12.073.000.0 | 10                |                            |                |                  |              |              |       | Total Sale | splan: 3.748. | 1.00 |
| Contact Person |                    |                           |                   |                            |                |                  |              |              |       |            |               |      |
| My Pica        | Page <             | 1 > of 1   View 10        | ) v records   to  | ital 5 records             |                |                  |              |              |       | Sack QS    | earch 🔳 Co    | olu  |
| Cancellation   | No                 | Product                   | АС Туре           | Engine                     | APU 🕴          | Component        | Market Share | Salesplan 🕴  | AMS 🕴 | Status 🌐   | Action        |      |
| Reschedule     | 1                  | Airframe                  | A320              |                            |                |                  | 3,748,000.00 | 3,748,000.00 | DW    | PICKUP     |               |      |
| Reservedue     | 2                  | Component                 |                   |                            |                | Component Retail | 2,160,000.00 | 0.00         | DW    | OPEN       | ۵             |      |
| Logout         | 3                  | Engine                    |                   | CFM58-3, CFM58-5           |                |                  | 6,000,000.00 | 0.00         | DW    | OPEN       |               |      |
|                | 4                  | Material & Trading        |                   |                            |                |                  | 162,000.00   | 0.00         | DW    | OPEN       | B             |      |
|                | 5                  | DoA                       |                   |                            |                |                  | 3,000.00     | 0.00         | DW    | OPEN       | D             |      |
|                | Page <             | 1 > of 1   View 10        | ) V records   to  | tal 5 records              |                |                  |              |              |       |            | Detai         | il D |
|                |                    |                           |                   |                            |                |                  |              |              |       |            |               | -    |
|                |                    |                           |                   |                            |                |                  |              |              |       |            |               |      |
|                |                    |                           |                   |                            |                |                  |              |              |       |            |               |      |
|                |                    |                           |                   |                            |                |                  |              |              |       |            |               |      |
|                |                    |                           |                   |                            |                |                  |              |              |       | IN IS      | au . 9        | 9:02 |

# Create pickup, klik pada tombol pickup :

| Prospect - CRM                               |                                                                                                 | <u> </u>              |
|----------------------------------------------|-------------------------------------------------------------------------------------------------|-----------------------|
| $\leftrightarrow$ $\rightarrow$ C (i) dev.gm | f-aeroasia.co.id/app_crm/index.php/ams/prospect Q                                               | (x 🗘 🖨 🤤 :            |
| CRM                                          |                                                                                                 | 1 🛗 1 Darwin          |
| 😞 Dashboard                                  | Table Prospect View Prospect                                                                    |                       |
| Prospect                                     | III VIEW PROSPECT                                                                               | III Table             |
| 🖤 My Sales Plan                              | Customer • Citilink [Area: A ] [Region: Domestic] [Country: Indonesia]                          | ¥                     |
| Wy Revenue                                   | Year * 2018 ~ Payment * TMB                                                                     | ×                     |
| 😽 ABMS                                       | C Total Market Share: 3,000,00                                                                  | Total Salesplan: 0.00 |
| <u> </u>                                     |                                                                                                 |                       |
| My Pica                                      | Page < 1 > of 1/View 10 V records total 1 records                                               | Q Search E Columns    |
| Cancellation                                 | No Payment Product AC Type Engine APU Component Product Type Market Share Sales Plan AMS Status | Action                |
| Reschedule                                   | 1 TMB DoA 3,000.00 DW OPEN                                                                      |                       |
| Eugout                                       | Page < 1 > of 1   View 10 V records total 1 records                                             | PICKOP                |
|                                              |                                                                                                 |                       |
|                                              | •                                                                                               |                       |
|                                              |                                                                                                 |                       |
|                                              |                                                                                                 |                       |
|                                              |                                                                                                 |                       |
|                                              |                                                                                                 |                       |
| 🔁 🖉 🕻                                        | N 🚔 🕹 🔿 🚺 🚺 💁 📴 🖬 🔺 🏹 🍎 🔛 🔹                                                                     | 9:04 AM<br>2018-01-29 |

# Klik tombol Add Registration untuk create pickup :

| CRM             |   |                       |                               |                               |                   | μ, 🔮                    |                       | Darv      |
|-----------------|---|-----------------------|-------------------------------|-------------------------------|-------------------|-------------------------|-----------------------|-----------|
| 🔉 Dashboard     | 4 | Table Prospect Pickup |                               |                               |                   |                         |                       |           |
| Prospect        |   | Pickup Prospect       |                               |                               |                   |                         | Sack 2                | C Refresh |
| 🕅 My Sales Plan |   | Customer:             | Citilink [Country: Indonesia] | [Region: Domestic ] [Area: A] |                   |                         |                       |           |
| My Revenue      |   | Year:                 | 2018                          | Payment Method:               | тмв               | Product:                | DoA                   |           |
| ABMS            | < | Market Share:         | 3,000.00                      | Sales Plan:                   | 0.00              | Deviasi:                | 3,000.00              |           |
| Contact Person  |   |                       |                               | Contac                        | t Person          |                         |                       | _         |
| My Diag         |   |                       |                               | Data Sa                       | ales Plan         |                         |                       | -         |
| Cancellation    |   |                       |                               |                               |                   | +                       | dd Registration Q Sea | arch      |
| Reschedule      |   | No 💠 Project Type     | Registration                  | Maintenance                   | Sales Plan<br>TAT | Start Date     End Date | Action                |           |
| Logout          |   |                       |                               | Data                          | is Empty !        |                         |                       |           |
|                 |   | 4                     |                               |                               |                   |                         |                       |           |
|                 |   |                       |                               |                               |                   |                         |                       |           |
|                 |   |                       |                               |                               |                   |                         |                       |           |
|                 |   |                       |                               |                               |                   |                         |                       |           |
|                 |   |                       |                               |                               |                   |                         |                       |           |
|                 |   |                       |                               |                               |                   |                         |                       |           |
|                 |   |                       |                               |                               |                   |                         |                       |           |

| Prospect - CRM ×                                  |                           |                   |                    | -                 |                    | -               |                           |
|---------------------------------------------------|---------------------------|-------------------|--------------------|-------------------|--------------------|-----------------|---------------------------|
| $\leftarrow$ $\rightarrow$ C (i) dev.gmf-aeroasia | a.co.id/app_crm/index.php | /ams/prospect     |                    |                   |                    | G               | .☆ 🗘 🗳 🙆 :                |
| CDM                                               |                           |                   |                    |                   |                    | Λ <b>Ο</b> Α    | 1 Darwin                  |
|                                                   |                           |                   | ADD Registration   | n                 |                    |                 | x                         |
| 😞 Da                                              |                           |                   |                    |                   |                    | 1               | + Add Registration efresh |
| No Maintenance                                    | Location                  | Registration      | Sales Plan         | TAT               | Start Date         | End Date        | Action                    |
| W My 1 Maintenance                                | Hangar 🗸 A                | C Type/SN/other   | Sales Plane        | TAT               | Start Date         | End Date        | * Delete                  |
| W My                                              |                           |                   |                    |                   |                    |                 |                           |
| AB                                                |                           |                   | Save               |                   |                    |                 |                           |
| <u>R</u> co                                       |                           |                   |                    |                   |                    |                 |                           |
| Пму                                               |                           |                   |                    |                   |                    |                 | Close                     |
| Cancellation                                      |                           |                   |                    |                   |                    | + Add Regis     | stration Q Search         |
| Reschedule                                        | No 🕴 Project              | Type Registration | Maintenance     Lo | cation Sales Plan | n 🔶 TAT 👙 Start Da | te 👙 End Date 👙 | Action                    |
| Cogout                                            | 4                         |                   |                    | Data is Empty !   |                    |                 | •                         |
|                                                   |                           |                   |                    |                   |                    |                 |                           |
|                                                   |                           |                   |                    |                   |                    |                 |                           |
|                                                   |                           |                   |                    |                   |                    |                 |                           |
|                                                   |                           |                   |                    |                   |                    |                 |                           |
|                                                   |                           |                   |                    |                   |                    |                 |                           |
|                                                   |                           |                   |                    |                   |                    |                 |                           |
| 🚱 🖉 🔘 📋                                           | 3 6 0                     |                   | 1 🔮 🚺 🗡            |                   |                    | IN 🔺            | 9:10 AM<br>2018-01-29     |

Tampilan untuk create pickup, menginputkan data sesuai dengan field-field yang harus di inputkan :

### Untuk column Maintenance, Location sudah ada combo box nya tinggal di pilih sesuai dengan kebutuhan :

|                    |                |                     |                        |                     |             | ΛΟΑ          |                    |
|--------------------|----------------|---------------------|------------------------|---------------------|-------------|--------------|--------------------|
|                    |                |                     | ADD Registration       | on                  |             |              | x                  |
|                    |                |                     |                        |                     |             | 1            | + Add Registration |
| No Mainter         | nance Location | Registration        | Sales Plan             | TAT                 | Start Date  | End Date     | Action             |
| 1                  | Hangar V       | AC Type/SN/other    | Sales Plane            | TAT S               | itart Date  | End Date     | X Delete           |
| A-Check            | ^              |                     |                        |                     |             |              |                    |
| C-Check<br>D-Check |                |                     | Save                   |                     |             |              |                    |
| Painting           |                |                     |                        |                     |             |              |                    |
| Reconfig<br>PBTH   |                |                     |                        |                     |             |              | _                  |
| Repair             |                |                     |                        |                     |             |              | Close              |
| Overhaul           | *              |                     |                        |                     |             | + Add Regis  | tration Q Search   |
| and the            | No. 6          | Project Type Regist | ration 🙏 Maintenance 🙏 | Location Sales Plan | TAT Start D | ate End Date | Action             |
| schedule           |                |                     |                        | Data is Empty !     |             |              |                    |
|                    |                |                     |                        |                     |             |              |                    |
| gout               |                |                     |                        |                     |             |              |                    |
| gout               |                |                     |                        |                     |             |              |                    |
| gout               |                |                     |                        |                     |             |              |                    |
| igout              |                |                     |                        |                     |             |              |                    |
| gout               |                |                     |                        |                     |             |              |                    |
| gout               |                |                     |                        |                     |             |              |                    |

| Prospect - CRM ×                            |                |                           | 100 Percent (11 10 Percent) | with the log los |                      | fad Heydro    |                    |
|---------------------------------------------|----------------|---------------------------|-----------------------------|------------------|----------------------|---------------|--------------------|
| $\leftarrow$ $\rightarrow$ C (i) Not secure | dev.gmf-aeroas | ia.co.id/app_crm/index.ph | p/ams/prospect              |                  |                      | (             | २☆ ၞ ⊉ ः           |
| CDM                                         |                |                           |                             |                  |                      | Λ <b>Ω</b> 6  | 🚹 🛗 🚹 Darwin       |
|                                             |                |                           | ADD Regis                   | tration          |                      |               | x                  |
| Q. Da                                       |                |                           |                             |                  |                      |               | + Add Registration |
| SP Pro                                      | Location       | Peristration              | Sales Dian                  | TAT              | Start Date           | End Date      | Action             |
| W My 1                                      | Hangar         | TBD                       | 3.000                       | 30               | 2018.01.29           | 2018.02.27    | * Delete           |
| W My                                        | Harigar        | 100                       | 3,000                       | 30               | 2010-01-24           | 2010-02-27    |                    |
| 51 40                                       |                |                           | Sa                          | ve.              | Su Mo Tu We Th Fr Sa |               |                    |
| AD AD                                       |                |                           |                             |                  | 31 1 2 3 4 5 6       |               | -                  |
| <u>R</u> co                                 |                |                           |                             |                  | 7 8 9 10 11 12 13 -  |               |                    |
| 🗍 Му                                        |                |                           |                             |                  | 14 15 16 17 18 19 20 |               | Close              |
|                                             |                | _                         |                             | _                | 28 29 30 31 1 2 3    | + Add Ber     | istration O Search |
|                                             |                |                           |                             |                  | 4 5 6 7 8 9 10       |               |                    |
| Reschedule                                  | No             | Project Type              | Registration Maintenance    | Location Sale    | n                    | Date End Date | Action             |
| Logout                                      |                |                           |                             | Data is Empty :  |                      |               | <b>•</b>           |
|                                             |                |                           |                             |                  |                      |               |                    |
|                                             |                |                           |                             |                  |                      |               |                    |
|                                             |                |                           |                             |                  |                      |               |                    |
|                                             |                |                           |                             |                  |                      |               |                    |
|                                             |                |                           |                             |                  |                      |               |                    |
|                                             |                |                           |                             |                  |                      |               |                    |
|                                             |                |                           |                             |                  |                      |               |                    |
|                                             |                |                           |                             |                  |                      |               | 0.10 AM            |
|                                             |                |                           |                             | j 📥 🔺 【          |                      | IN 🔺          | 2018-01-29         |

## Column End Date akan otomatis terisi ketika di inputkan TAT dan Start Date nya :

## Untuk menambahkan registration, klik tombol Add Registration :

|    |                                      |          |                  |                  |     |            | A          |                   |
|----|--------------------------------------|----------|------------------|------------------|-----|------------|------------|-------------------|
|    |                                      |          |                  | ADD Registration |     |            |            | X                 |
|    |                                      |          |                  |                  |     |            |            | + Add Registratio |
| No | Maintenance                          | Location | Registration     | Sales Plan       | TAT | Start Date | End Date   | Action            |
| 1  | × ( DoA)Livery painting - Redelivery | • ×      | TBD              | 1,000            | 30  | 2018-01-29 | 2018-02-27 | X Delete          |
| 2  | Maintenance                          | Hangar V | AC Type/SN/other | Sales Plane      | TAT | Start Date | End Date   | × Delete          |
| 3  | Maintenance                          | Hangar ~ | AC Type/SN/other | Sales Plane      | TAT | Start Date | End Date   | × Delete          |
|    |                                      |          |                  |                  |     |            |            | Close             |
|    |                                      |          |                  |                  |     |            |            |                   |
|    |                                      |          |                  |                  |     |            |            |                   |
|    |                                      |          |                  |                  |     |            |            |                   |
|    |                                      |          |                  |                  |     |            |            |                   |

Tambahkan Data untuk menggenapi nilai sales plan sehingga sama dengan nilai marketshare, jika sudah lengkap maka klik tombol save :

| Prospect                               | - CRM ×                            |                |                         | And Address Applean (1991) - 1 | -   |            | Automation 1 |                       |
|----------------------------------------|------------------------------------|----------------|-------------------------|--------------------------------|-----|------------|--------------|-----------------------|
| $\leftrightarrow \Rightarrow  {\tt G}$ | O Not secure   dev.gmf-aeroasia    | .co.id/app_crn | n/index.php/ams/prospec | t                              |     |            | Q            | ☆ 🗘 🗳 🙆 :             |
| C                                      | — мс                               |                |                         |                                |     |            | Λ 🗖 🗛        | 🚹 🛗 🚺 Darwin          |
|                                        |                                    |                |                         | ADD Registration               |     |            |              | x                     |
| 😞 Da                                   |                                    |                |                         |                                |     |            |              | Add Registration      |
| Pro No                                 | Maintenance                        | Location       | Registration            | Sales Plan                     | TAT | Start Date | End Date     | Action                |
| 1 My                                   | ( DoA)Livery painting - Redelivery |                | TBD                     | 1 000                          | 30  | 2018-01-29 | 2018-02-27   | * Delete              |
| 🖤 му                                   |                                    |                |                         |                                |     |            |              | _                     |
| र्ज्य AB 2                             | Maintenance                        | Hangar ~       | AC Type/SN/other        | Sales Plane                    | TAT | Start Date | End Date     | × Delete              |
| <u>ي</u> ده ع                          | Maintenance                        | Hangar 🗸       | AC Type/SN/other        | Sales Plane                    | TAT | Start Date | End Date     | * Delete              |
| Пму                                    |                                    |                |                         | •                              |     |            |              | _                     |
| Пса                                    |                                    |                | _                       | Save                           |     |            |              |                       |
|                                        |                                    |                |                         |                                |     |            |              |                       |
|                                        |                                    |                |                         |                                |     |            |              | Close                 |
|                                        | _                                  | _              | _                       |                                | _   | _          | _            | _                     |
|                                        |                                    |                |                         |                                |     |            |              |                       |
|                                        |                                    |                |                         |                                |     |            |              |                       |
|                                        |                                    |                |                         |                                |     |            |              |                       |
|                                        |                                    |                |                         |                                |     |            |              |                       |
|                                        |                                    |                |                         |                                |     |            |              |                       |
|                                        |                                    |                |                         |                                |     | ~          |              | 0.25 AM               |
|                                        | 🦉 🔍 🚞 🕑                            | Q              |                         |                                |     |            | IN 🔺         | 8:26 AM<br>2018-01-29 |

View data yang telah di pickup, untuk mempickup data yang masih open pilih tombol back :

| ack 📿 Refre |
|-------------|
| ack C Refre |
|             |
|             |
|             |
|             |
| -           |
|             |
| Q Search    |
| ction       |
| <b>Z</b> ×  |
| <b>x</b>    |
| 2 ×         |
| ct<br>G     |